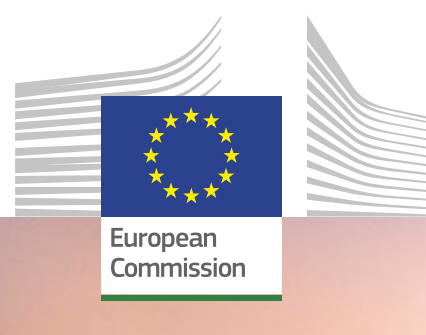

# Anleitung Funding & Tenders Portal

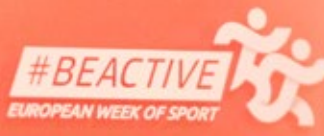

2022 Workplace Award Contract Constitutions

Local

# #BEACTIVE

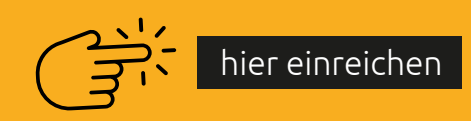

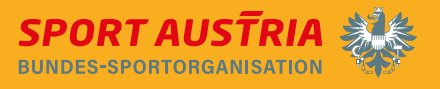

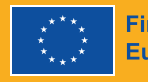

Finanziert von der Europäischen Union

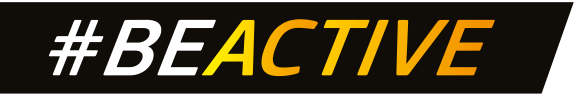

#### Schritt 1: Registrierung

Um das Funding and Tenders Portal (die einzige Möglichkeit zur Bewerbung) zu nutzen, wird ein EULogin-Benutzerkonto benötigt.

Sobald ein EULogin-Konto vorhanden ist, kann die Organisation im Funding and Tenders Portal registriert werden.

Wenn die Registrierung abgeschlossen ist, erhält man einen 9-stelligen Teilnehmer:innen Identifikationscode (PIC).

#### <u>Create an account (europa.eu)</u>

| EU Login<br>One account, many EU services                                                                                                 |                                                | C English (én)                                                                                                    | 1                                                            |
|----------------------------------------------------------------------------------------------------|------------------------------------------------|----------------------------------------------------------------------------------------------------|--------------------------------------------------------------|
|                                                                                                    |                                                | Create an account Login                                                                                                    |                                                              |
|                                                                                                    | Create an                                      | account                                                                                                    |                                                              |
|                                                                                                    | Help for external users                        |                                                                                                    |                                                              |
|                                                                                                    | First name                                     |                                                                                                    |                                                              |
|                                                                                                    | Last name                                      |                                                                                                    |                                                              |
|                                                                                                    | E-mail                                         |                                                                                                    |                                                              |
|                                                                                                    | Confirm e-mail                                 |                                                                                                    |                                                              |
|                                                                                                    | E-mail language                                |                                                                                                    |                                                              |
|                                                                                                    | English (en)                                   |                                                                                                    |                                                              |
|                                                                                                    | have read and understood t                     | he privacy_statement                                                                                                    |                                                              |
|                                                                                                    | Create an accour                               | t Cancel                                                                                                    |                                                              |
| -                                                                                                    |                                                |                                                                                                    |                                                              |
| Dauer für Erhalt des EU Login:                                                                                                    | max. 1 Stunde                                  |                                                                                                    |                                                              |
| European<br>Commission Single Dectronic Data Interchange A                                                                                | opportunities                                  |                                                                                                    | English (<br>Register Logi                                   |
| 🕐 🛛 SEARCH FUNDING & TENDERS 💌 HOW TO PARTICIPATE 👻 PR                                                                                    | LUCTE & RESULTS WORK AS AN EXPERT SUPPO        | ar •                                                                                                    | Get star                                                     |
| Participant Register                                                                                                    |                                                |                                                                                                    | Need help?                                                   |
| If you want to participate in a call for proposals or in a call for tenders w<br>The register contains all participants of EU programmes. | ith eSubmission, your organisation needs to be | registered and have a 9-digit Participant Identification Code (PIC). Please quote your PIC in all correspondeno                                                                                                    | e with the Commission.                                       |
| Is your organisation already registered? PIC search                                                                                       |                                                | Register your organisation                                                                                                    |                                                              |
| Please check whether your organisation has already been registered. If so, no n                                                           | ed to register it again.                       | To register your organisation or as a natural person, you need to login into the Portal or, if you are a new siter, creat<br>Check what information you need to register in the Online Manual - and keep it to hand during the registration proce<br>click on the button below. | r your account.<br>Hure. To start registration,              |
|                                                                                                    |                                                | Register your organisation                                                                                                    | )                                                            |
|                                                                                                    |                                                | You can suspend the registration process of surface the data entered can be saved as draft and sectors continue<br>return to your registration, please log in and get into My organisation; continue any Adva Section. Incomplete, draft re<br>deleted after one year.          | your registration later. To<br>gistrations are automatically |
|                                                                                                    |                                                | Additionally, for actions where the SME status is an eligibility oriterion (like, e.g. the SME instrument) you must also<br>assessment.<br>Should your project or tender be successfully evaluated, the registered data will be verified by the Validatios Service              | carry out the SME set-                                       |
|                                                                                                    |                                                | of the Grant Agreement or of the Framework Contract.                                                                                                    |                                                              |

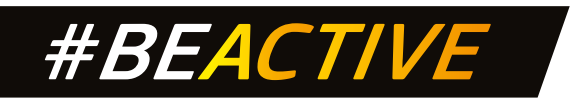

#### und registrieren der Organisation unter Participant register (europa.eu)

| 1  | European<br>Commission    | Funding & ter                  | nder opportunitie                                                                                  | S                                                                                                    |                                                   | Welcome Judith Gob | el (n007/9x0) 🕥 📼 |
|----|---------------------------|--------------------------------|----------------------------------------------------------------------------------------------------|----------------------------------------------------------------------------------------------------|---------------------------------------------------|--------------------|-------------------|
|    | Manage my area            | R BOARCH FUNCING & TENDE       |                                                                                                    | IOLECTS & RESILTS WORK AS AN DIPORT S                                                                        | urrom -                                           |                    | 🚯 Get started 🔎   |
| ÷  | My Person Profile         | Participant 's Reg             | ister                                                                                              |                                                                                                    |                                                   |                    | O Need help?      |
|    | My Organisation(1)        | <b>9</b>                       |                                                                                                    |                                                                                                    |                                                   |                    |                   |
| 0  | Ganta 🗸 🗸                 | <u> </u>                       | 2                                                                                                  |                                                                                                    |                                                   |                    | 6                 |
|    | My Project(x)             | identification                 | Organisation Data                                                                                  | Legal information                                                                                            | Authorized Users                                  | Summary            | Socona            |
| •  | Pocuement 🗸               | Identification                 |                                                                                                    |                                                                                                    |                                                   |                    |                   |
|    | My Contract(s)            |                                |                                                                                                    |                                                                                                    |                                                   | 340                |                   |
| ø  | My Formal Notification(s) |                                | Legal name * 0                                                                                     | Legal name                                                                                                   |                                                   |                    |                   |
|    | My Task(s)                |                                | Registration country * 0                                                                           | Registration country                                                                                         |                                                   | -                  |                   |
|    |                           |                                | Registration number 0                                                                              | Registration number                                                                                          |                                                   |                    |                   |
|    |                           |                                | 1kT number * 0                                                                                     | WAT number                                                                                                   |                                                   | Not applicative    |                   |
|    |                           |                                | Webste 0                                                                                           | Birbulte                                                                                                    |                                                   |                    |                   |
| ¥  | Save                      | Funding & ten                  | ider opportunitie                                                                                  | S.                                                                                                    |                                                   |                    |                   |
|    | Commission                | Eingle Electronic Data Interch | unge Aves (SEDIA)                                                                                  | <b>.</b>                                                                                                    | 00021100-0                                        | Welcome Judith Gob | (cool/and)        |
| =  | Manage my area            | ELARCHFUNDING & TENDER         | IS • HOW TO PARTICIPATE • PE                                                                       | CLECTS & RESILETS WORK AS AN EXPLICIT.                                                                       | arrone .*                                         |                    | G Granner A       |
| *  |                           | Participant s Regi             | Ister                                                                                              |                                                                                                    |                                                   |                    | O Need hope       |
|    |                           | 8                              |                                                                                                    |                                                                                                    |                                                   |                    |                   |
| •  |                           | stertification                 | Degamative bata                                                                                    | Logid Schemator                                                                                              | Automati Sana                                     |                    |                   |
|    |                           | Identification                 | Welcome to the Participant Regi                                                                    | ster                                                                                                    |                                                   |                    |                   |
| .0 |                           |                                | The Registration wizard will guide you the                                                         | ough the registration process.                                                                               |                                                   |                    |                   |
|    |                           |                                | <ul> <li>Please have the relevant documents a<br/>Report at on will have \$10 percents.</li> </ul> | at hand, to make sure you fill in everything correctly<br>to sectors will activize the laws your intermedian | f in case you need to close the unitsed hour date |                    |                   |
| ¢  |                           |                                | be restored the next time when you is<br>• Your programation. PIC number will be                   | enter the page.<br>displayed at the end, when registration is complete                                       | ed. PIC: Participant Identification Code          |                    |                   |
|    |                           |                                | and the second second second                                                                       | and the second second second second                                                                          |                                                   |                    |                   |
|    |                           |                                |                                                                                                    |                                                                                                    |                                                   | CK not applicative |                   |
|    |                           |                                |                                                                                                    | Webstein                                                                                                    |                                                   | -                  |                   |
|    |                           |                                |                                                                                                    |                                                                                                    |                                                   |                    |                   |
|    |                           |                                |                                                                                                    |                                                                                                    |                                                   |                    |                   |

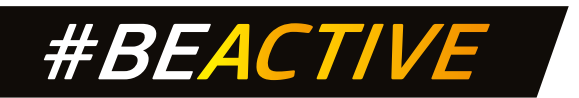

### Schritt 2: Einreichen des Antrags

#### Einloggen und bei "Erasmus+" den Call #BeActive Awards suchen.

| Europäische<br>Kommission                      | Single Electronic Data le                                 | iterchange Area (SEDIA)                                        | unnes                               |                                     |                                                           | Reg for La                                                                                                    |  |
|------------------------------------------------|-----------------------------------------------------------|----------------------------------------------------------------|-------------------------------------|-------------------------------------|-----------------------------------------------------------|----------------------------------------------------------------------------------------------------|--|
| SEARCH FUNCING & TEN                           | CERS - HOW TO PWITTOP                                     | NTE 👻 PROJECTS & RESULT                                        | S WORK AS AN EXPERT S               | urrort 🔻                            |                                                           | 0 schargen                                                                                                    |  |
| nd calls for prop                              | osals and tende                                           | rs                                                             |                                     |                                     |                                                           | Herizon-Likraine Devot Info                                                                                                    |  |
| carch calls for proposals and ter              | dira ly kepviels, anglaning                               |                                                                |                                     |                                     | Q, Search                                                 | News<br>Ap 16 2023<br>How to secure your F&T Portal account with two-factor authentication –                                                                                                    |  |
| U Programmes                                   |                                                           |                                                                |                                     |                                     |                                                           | 10 May webins for all F&T Portal users<br>The threads to cyteriocarity are increasing, All users of the Funding & Tenders Portal are<br>strengly encouraged to calable her-factor subertication for their                                                                     |  |
| Agium, viension and<br>Integration Fund (HMIT) | Sorter Management and<br>Vise Policy Instrument<br>(BMVI) | Citizens, Liqueity, Fights and<br>Values Programmer CORM       | Connecting Europe Facility<br>(CEP) | Creative Europe Programme<br>(CREA) | Customs Control Equipment<br>Instrument (2011)            | April 1, 2023<br><b>Ethorecose of EU Cleantech Innovations with European Business Angels</b><br>Network.<br>Listen to the six landpicked start-upi which have received EU funding and are now rasing<br>hands be whet the maint of scalar place businesses. This association. |  |
| Casterna Programme (OuBT)                      | Digital Campo Program (c.<br>(DAUTAL)                     | Daenar (DA0MSS+)                                               | EU Entern (Action (RELEX)           | SUH half: Programme<br>(SUH)        | Eviation Research and<br>Training Programme<br>((LINATEM) | Apr 3, 1023<br>El seminario web sobre OPSYS del 6 de abril ha sido reprogramado para el<br>20 de abril   CPSYS Webinar in Spanish reschedaled from 6 April to 20<br>April<br>[SP4] (stimatos totos de Ejecución El seminario esto del 6 de abril ha sido reprogramado         |  |
| Europe Direct (SD)                             | Comprise Defence Fund<br>RDP)                             | European Maritime, Flahenes<br>and Aqueculture Fund<br>(EMPAF) | European Parliament (27)            | European Docial Fund + (EDF)        | European Bolidarity Corps<br>(CIIC)                       | Altrees :                                                                                                    |  |
| Facelia Programme (FRC)                        | Horizon Europe (HORIZON)                                  | Information Measures for the                                   | Innovation Fund                     | internal Security Fund (197)        | Interruptional Inscreation                                | Horizon Europe Coordinators' Day: Grant Management                                                                                                    |  |

## CALL AUSWÄHLEN:

| SEARCH FUNDING & TENDE       | RS 🔻 HOW TO PARTICIPATE | · PROJECTS & RESULT | S WORK SAN EXPERT                         | SUPPORT                                    |                 |                                    | 0                  | Sich organi |
|------------------------------|-------------------------|---------------------|-------------------------------------------|--------------------------------------------|-----------------|------------------------------------|--------------------|-------------|
| GRANTS                       | TENOERS                 |                     | BeActive - Workp<br>Environces-shown peep | place award<br>HE-ACTIVE-AWARDS-WORK, MCR. |                 |                                    | (Cel for projecte) | -           |
|                              |                         |                     | Programme                                 | Erssmus+ (ERASMUS+)                        | Status          | Open for submission                |                    |             |
|                              |                         |                     | Type of action                            | ERASMUS Prizes                             | Deadline model  | single-stage                       |                    |             |
| omission status              |                         |                     | Opening date                              | 16 March 2023                              | Deadline date   | 25 May 2023 17,00:00 Brussels time |                    |             |
| *                            | ~                       |                     |                                           |                                            |                 |                                    |                    |             |
| Forthconing                  | Open for automasine (4) | 7                   | FBeActive - Education                     | tion award<br>REACTIVE AWARDS EDU          |                 |                                    | Call for proposed  | 600         |
| ramming period               |                         | 1                   | Programme                                 | Enamus+ (ERASMUS+)                         | Status          | Open for submission                |                    |             |
| ect a Programme period       |                         |                     | Type of action                            | ERADAUS Provis                             | Deadline model  | single-stage                       |                    |             |
| and a second beaution        |                         | 0.01                | Opening date                              | To March 2023                              | Deadline date   | 25 May 2025 17 00:00 Brussels time |                    |             |
| r by Programme / Programme g | 1mip                    |                     |                                           |                                            |                 |                                    |                    |             |
| ect a Programme              |                         | ×                   | BeActive - Local                          | Hero Award<br>HE-ACTIVE-AMARDS-HERO        |                 |                                    | Call for proposed  | •           |
| by call                      |                         |                     | Programme                                 | ETRATINE+ (ERASMUS+)                       | Status          | Open for submission                |                    |             |
|                              |                         |                     | Type of action                            | ERASINUS Prizes                            | Deadline model  | single-stage                       |                    |             |
| ect a Call                   |                         | 1.4                 | Opening date                              | 16 March 2023                              | Deadline date   | 25 May 2023 17:00:00 Brussels time |                    |             |
| of grants calls              |                         |                     |                                           |                                            |                 |                                    | Carrowed           | -           |
| grants calls                 |                         | ~                   | EIAdAUS-SPORT 2023                        | BEACTIVE-ARMOSIGEN                         |                 |                                    | (and paper)        | -           |
|                              |                         |                     | Programme                                 | Erastrus+ (EAASMUS)                        | Status          | Open for submitusion               |                    |             |
| code (Tenders Only)          |                         |                     | Type of action                            | EDAGADS Prov                               | Deadline model  | single-stage                       |                    |             |
|                              |                         |                     | aning date                                | 14 March                                   | Department date | 24 May 2023 17 00 00 Branada time  |                    |             |

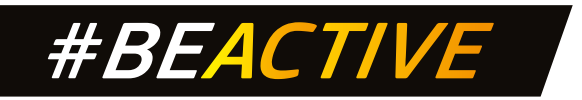

#### **EINREICHUNG STARTEN:**

|                              | DE * HOW TO PARTYOPHER * DROJECTES A REGARD, WORK AS AN EXPERT SUPPORT *                                                                                                    | 0 500 00000                          |
|------------------------------|----------------------------------------------------------------------------------------------------|--------------------------------------|
| General information          | Partner search announcements                                                                                                    |                                      |
| Topic updates                | Searches of partners to collaborate on this topic                                                                                                    |                                      |
| Topic description            | Vew/Tolt                                                                                                    |                                      |
| Conditione and documents     | LEARs. Account Administrators or self registrants can publish partner requests for open and forthcoming topics wher logging into this Portal, as well as any user having an active public Person profile.                                                                                                    |                                      |
| Partner search announcements |                                                                                                    |                                      |
| Submission service           |                                                                                                    |                                      |
| Topic related FAQ            | Start submission                                                                                                    |                                      |
| Get support                  | To access the Electronic Submission Service, please click on the submission button next to the type of action and the type of model grant agreement that corresponds to your proposal, true will then be asked to<br>changed in the submission system. Upon confirmation, you will be linked to the correct entry point. | confirm your choice, as it cannot be |
| Call information             | To access existing draft proposals for this topic, please login to the Funding & Tenders Portal and select the My Proposals page of the My Area section.                                                                                                    |                                      |
| Call updates                 | Please select the type of your submission:                                                                                                    |                                      |
| ≣ <sup>1</sup> Goback        | EXASANJIS Prizve (EXAMILIS PRIZE) ERASINAIS Prize (ERASINAIS Prize) Exat submission                                                                                                    |                                      |
|                              | Topic related FAQ                                                                                                    |                                      |
|                              | There are no FAQ related to this topic.                                                                                                    |                                      |

Für den Antrag dürfen nur die Vorlagen/Formulare (Part B downloadbar) der EU verwendet werden. Die Anträge müssen vollständig sein und alle geforderten Informationen sowie alle erforderlichen Anhänge und Belege enthalten:

Antragsformular **Teil A** – enthält verwaltungstechnische Informationen über die antragstellen</mark>de Organisation (bitte direkt online a<mark>usfüllen)</mark>

| Tapic and type of action can only be changed by creating a new proposal. | PRINZ EUIOEN-STRASSE 12<br>WIENAT<br>WKT ATUTIORRESO                                                                                         |       |
|--------------------------------------------------------------------------|----------------------------------------------------------------------------------------------------|-------|
| wnload Part B templates                                                  |                                                                                                    |       |
| Download part 8 templates                                                | Your role                                                                                                    |       |
| oport & Helpdesk                                                         | Prease indicate your role in this proposal *      Main contact     Contact person     Teil A                                                 |       |
| 🖬 If Helpdek 🔮 FAQ                                                       | Y proposal                                                                                                    |       |
| VICE Desk:<br>EC-FUNDING-TENDER-SERVICE-DESK@ec.europa.eu                | It will appear also in the "General Information" section of the Application Form Part A and can also be updated there. Acrohym * Enter value |       |
| *31 2 29 30.02                                                           | Short Summary* Enter value                                                                                                    | (2000 |
|                                                                          |                                                                                                    | /     |

Acronym: max. 20 Zeichen – Es wird eine Abkürzung für das Projekt abgefragt, die selbst gewählt und auch im Nachhinein angepasst werden kann.

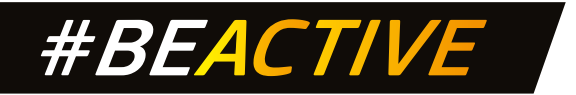

Antragsformular **Teil B** – enthält die fachliche Beschreibung des Projekts (bitte aus dem Einreichungssystem des Portals herunterladen, ausfüllen und zusammenstellen und wieder hochladen). **Max. 20 Seiten** 

| <complex-block></complex-block>                                                                                                    | European<br>Commission Funding: Submission Serv                                                                                                    | vice                                                                                                    |
|----------------------------------------------------------------------------------------------------|----------------------------------------------------------------------------------------------------|----------------------------------------------------------------------------------------------------|
|                                                                                                    | Create proposal                                                                                                    |                                                                                                    |
| I val notari   I val notari     I val notari     I val notari     I val notari     I val notari     I val notari     I val notari     I val notari     I val notari     I val notari     I val notari     I val notari     I val notari     I val notari     I val notari     I val notari        I val notari           I val notari        I val notari              I val notari              I val notari <td>Deadline<br/>25 May 2023 17 00 00 Brussets Local Time</td> <td>Please submit your proposal at the latent 48 hours before the deadline (to avoid system congestion or system incompatibility issues). Late proposals will not be X accepted. Corti wait until the end because you are worked about confidentially – we will not open the proposals before the deadline. Such new submitted version will replace the previous one.</td>                                                                                                    | Deadline<br>25 May 2023 17 00 00 Brussets Local Time                                                                                                    | Please submit your proposal at the latent 48 hours before the deadline (to avoid system congestion or system incompatibility issues). Late proposals will not be X accepted. Corti wait until the end because you are worked about confidentially – we will not open the proposals before the deadline. Such new submitted version will replace the previous one. |
|                                                                                                    | 36 days left until closure                                                                                                    | Find your organisation                                                                                                    |
| June         Aut a tangan        (a) a tangan      (b) a tangan                                                                                                    | Call data Call ERASMUS-SPORT-2023-BE-ACTIVE-AWARDS Topic: ERASMUS-SPORT-2023-BE-ACTIVE-AWARDS-EDU Type of Action: ERASMUS-PROZE Type of MCA: ERASMUS-Pr Type of MCA: ERASMUS-Pr Type of MCA: ERASMUS-PR Type of MCA: ERASMUS-PR Type of MCA: ERASMUS-P | PIC 0 * 288 Courch Organisations you have been previously associated with. (Click to select) PIC: 958226432 Sport Austria PRINZ: EUCEN-STRASSE 12 WET.ATU/1007859                                                                                                    |
| Parde in page de la de la page de la dela page de la dela page dela page de la dela page dela page dela pag | L Download part 8 templates                                                                                                    | Your note                                                                                                    |
| Peqee A la seque da la secue da la secue da la se     |                                                                                                    | Please indicate your role in this proposal *                                                                                                    |
|                                                                                                    |                                                                                                    |                                                                                                    |